### Приложение 10

## ОПИСАНИЕ

## УСТРОЙСТВА

### NSG-511

ССЭ СЕРТИФИКАТ СООТВЕТСТВИЯ № ОС/1-СПД-148 Руководство пользователя

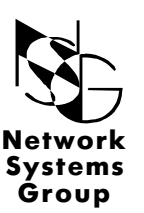

Группа Сетевые Системы

Москва - 2001

# СОДЕРЖАНИЕ

| 1                             | ОБЩЕЕ ОПИСАНИЕ                                                                                                    | 3                |
|-------------------------------|----------------------------------------------------------------------------------------------------|------------------|
| 1.1                           | НАЗНАЧЕНИЕ И ОБЛАСТЬ ПРИМЕНЕНИЯ                                                                                                    | 3                |
| 1.2                           | ОПИСАНИЕ УСТРОЙСТВА                                                                                                    | 4                |
| 2                             | ОСНОВНЫЕ ХАРАКТЕРИСТИКИ                                                                                                    | 5                |
| 3<br>3.1<br>3.2<br>3.3<br>3.4 | ПОДГОТОВКА УСТРОЙСТВА К РАБОТЕ<br>ПОРЯДОК ПОДКЛЮЧЕНИЯ<br>РАСПОЛОЖЕНИЕ ПОРТОВ И ПЕРЕМЫЧЕК<br>НАЧАЛЬНОЕ КОНФИГУРИРОВАНИЕ УСТРОЙСТВА<br>(ПРОЦЕДУРА «ХОЛОДНЫЙ СТАРТ»)<br>ЗАПУСК МЕНЮ ЗАГРУЗЧИКА | 6<br>6<br>7<br>9 |
| 4                             | МОДИФИКАЦИЯ УСТРОЙСТВА                                                                                                    | 10               |
| 4.1                           | ОБНОВЛЕНИЕ ПРОГРАММНОГО ОБЕСПЕЧЕНИЯ                                                                                                    | 10               |

2

# 1 ОБЩЕЕ ОПИСАНИЕ

### 1.1 НАЗНАЧЕНИЕ И ОБЛАСТЬ ПРИМЕНЕНИЯ

**NSG-5**xx это серия недорогих маршрутизаторов со встроенными высокоскоростными средствами доступа к Internet или корпоративной сети по цифровым абонентским линиям (DSL).

NSG-511 - автономное мультипротокольное устройство, предназначенное для работы в сетях передачи данных в качестве IP-маршрутизатора, подключаемого непосредственно к физической линии или по каналам системы передачи данных ИКМ/Е1 с интерфейсом G.703.

Среди вариантов использования можно выделить следующие:

- объединение локальных сетей удаленных офисов;
- подключение ЛВСк провайдерам услуг Internet;
- подключение удаленных пользователей к локальным сетям по выделенным и коммутируемым линиям;
- устройство доступа в сети X.25 и Frame Relay.

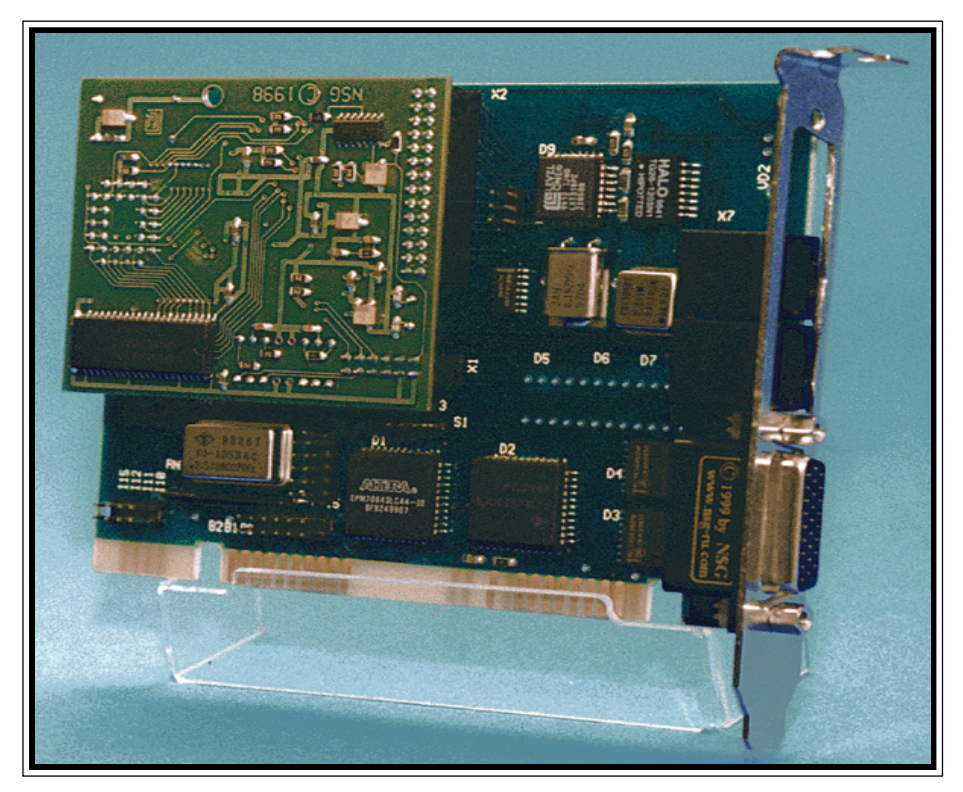

Устройство допускает удаленное конфигурирование и мониторинг.

#### 1.2 ОПИСАНИЕ УСТРОЙСТВА

Адаптер**NSG-511** является внутренним устройством и устанавливается в ISA слот PC. Все программное обеспечение и конфигурация хранятся во внутренней Flash памяти и нетребуют загрузки при включении питания.

Адаптер содержит четыре порта. Один LAN/Ethernet порт (10 Base-T), два внешних WAN порта, и один порт внутренний асинхронный, доступен непосредственно cISA шины PC. Для PC и коммуникационного ПО адаптер NSG-511 выглядит как 16550/750 высокоскоростной СОМ порт. Пользователь может работать с любой программой эмуляции терминала. Адрес СОМ порта и номер прерывания выбираются соответствующими перемычками.

Нумерация портов, которая используется при настройке устройства, показана на рис. 2.

**Порт0** (разъем RJ-45) предназначен для подключения к физической линии по интерфейсу G.703 со скоростью 2 Мбит/с.

Порт 1 (Serial) имеет интерфейс RS-232 или V.35, который определяется подключенным к нему кабелем (разъем DBH-26F).

Вкачестве сетевого протокола портаможет быть выбранодиниз WAN протоколов, приведенных в п. 2. Максимальная скорость порта - 2 Мбит/с.

Порт2 (ISA-интерфейс) предоставляет компьютеруасинхронный интерфейс, который может использоваться как консольный порт при конфигурировании, а также как порт с интерфейсом PAD (X.3, X.28, X.29), SLIP (RFC-1055) или PPP (RFC-1661, RFC-1662).

**Порт3 (Ethernet)** предназначен для подключения к локальной сети Ethernet IEEE 802.3 10 Base-T (разъем R J-45).

Назначение светодиодов:

"Port 0", "Port 1" — состояние WAN портов.

В зависимости от типа протокола, обслуживающего данный порт, загорание светодиода означает:

- для порта Х.25 - установление соединения на канальном и сетевом уровне;

- для порта Frame Relay, в зависимости оттипа протокола управления (MN):
  - успешный обмен данными по выбранному протоколу управления (ANNEX\_A, ANNEX\_D, LMI);
  - наличие синхронизации на цифровом интерфейсе порта, протокол управления не назначен (MN: NONE);

 для порта PAD - наличие в данный момент установленного логического соединения;

— для порта HDLC - аналогично Frame Relay (MN: NONE);

- для порта SLIP IP интерфейс, назначенный на данный порт, находится в состоянии UP;
- для порта PPP наличие в данный момент установленного соединения.

# 2. ОСНОВНЫЕ ХАРАКТЕРИСТИКИ

#### Протоколы WAN:

- Frame Relay (LMI, Annex A, Annex D, RFC-1490); •
- X.25 (X.25 DTE/Switch DCE, RFC 1356, Reverse Charging, Fast Select, NUI);
- Cisco/HDLC;
- X.3/X.28/X.29PAD;
- SLIP (RFC-1055);
- PPP(RFC-1661, RFC-1662).

#### Протоколы Internet:

- IP(RFC-791);
- ICMP(RFC-792);
- UDP(RFC-768);
- TCP(RFC-793);
- RIP(RFC-1058);
- TEINET

#### Аутентификация пользователя и безопасность:

- PPPPAP/CHAP;
- RADIUS (RFC-2138, RFC-2139);
- TACACS+:
- Локальная аутентификация;
- NAT:
- IP и X.25 firewall.

#### Протоколы LAN:

- ARP(RFC-826);
- IP Ethernet (RFC-791, RFC-1042).

#### Конфигурирование и мониторинг:

- Локальное управление (процедура «Холодный старт»);
- Удаленное управление (PAD (X.25), Telnet (TCP/IP);
- SNMP(v.1)-агент, MIB-II (зарегистрирован IANA).

#### Аппаратные характеристики:

- CPU Motorola MC68EN302;
- 512 Kb FLASH, 4 Mb DRAM; • Память

#### Модемные характеристики:

- Полнодуплексная передача по двум симметричным витым парам;
- Линейная скорость 2.048Мбит/с
- Расстояние до 2,5 км (ТПП-0.5);
- Линейноекодирование HDB3:

- Уровень входного сигнала 0-43 dB на частоте 1000 кГц;
- Разъеминтерфейса RJ45.

#### Механические характеристики:

- размер 120х 100х 15 мм;
- масса 0,2 кг.

#### Климатические условия:

- температура 5°С 50°С градусов Цельсия;
- влажность 10% 85%.

# 3. ПОДГОТОВКА УСТРОЙСТВА КРАБОТЕ

### 3.1 ПОРЯДОК ПОДКЛЮЧЕНИЯ

Установка устройства производится в следующем порядке:

- установите перемычками (см. рис. 2 и таблицу 1) базовый адрес и линию прерывания СОМ-порта;

- установите коэффициент умножения частоты для порта 2 (перемычка S1);

- вставьте адаптер в ISA-слот РС;

- подключите интерфейсные кабели к портам адаптера;

-выполните процедуру «ХОЛОДНЫЙ СТАРТ» (п.3.3).

### 3.2 РАСПОЛОЖЕНИЕ ПОРТОВ И ПЕРЕМЫЧЕК

Перемычки I3, I4, I5, I10, I11, I12, I15 определяют номер линии прерывания (IRQ)-3, 4, 5, 10, 11, 12, 15 соответственно. Должна быть установлена только одна из указанных перемычек.

Перемычки ВО, В 1 и В2 определяют базовый адрес порта (см. таб. 2).

| Áàçîâûé | Ïåðåìû <del>:</del> êè |    |    | Ïðèìå÷àíèÿ |
|---------|------------------------|----|----|------------|
| àäðåñ   | Â2                     | Â1 | Â0 |            |
| 3F8     | 0                      | 0  | 0  | COM 1      |
| 2F8     | 0                      | 1  | 0  | COM 2      |
| 3E8     | 1                      | 0  | 0  | COM 3      |
| 2E8     | 1                      | 1  | 0  | COM 4      |
| 2F0     | 1                      | 0  | 1  |            |
| 3E0     | 0                      | 1  | 1  |            |
| 2E0     | 0                      | 0  | 1  |            |

Таблица 1. Соответствие перемычек и базовых адресов.

0-перемычка снята;

1 — перемычка установлена.

S1 - Выбор коэффициента умножения частоты UART:

1-2-удвоение частоты;

2-3-безудвоения;

S2-Источник синхронизации:

1-2-внутренний генератор;

- 2-3-частота приемного тракта;
- S3 Технологический разъем, все контакты должны быть разомкнуты.

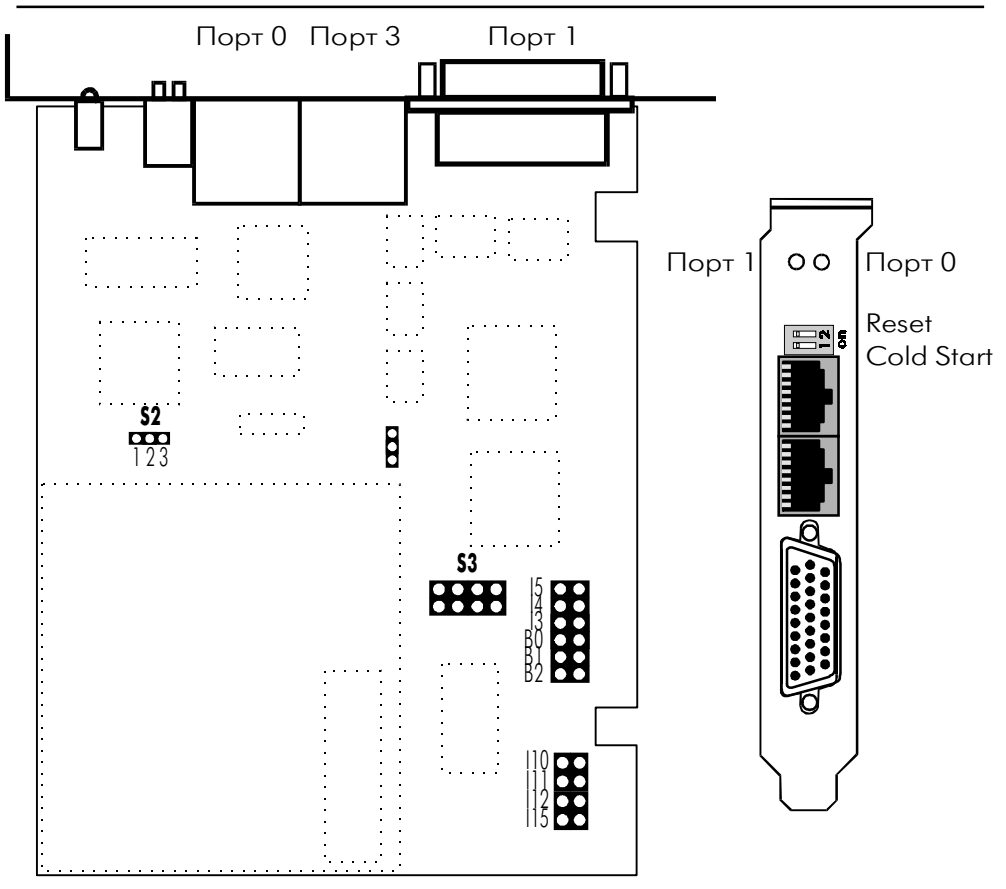

9

Рис. 2 Расположение основных элементов устройства NSG-511.

#### 3.3 НАЧАЛЬНОЕ КОНФИГУРИРОВАНИЕ УСТРОЙСТВА (ПРОЦЕДУРА «ХОЛОДНЫЙ СТАРТ»)

Процедура "ХОЛОДНЫЙ СТАРТ" предназначена для того, чтобы иметь возможность установить конфигурацию NSG-511. Данная процедура используется крайне редко: при самом первом запуске NSG-511, а также в случае, когда из-за изменений в таблице маршрутизации или параметрах портов не доступен для использования модуль MANAGER.

Для выполнения процедуры "ХОЛОДНЫЙ СТАРТ" необходимо войти в МЕНЮ ЗАГРУЗЧИКА (см. п. 3.4).

Выберите в меню пункт 7. На экране появится сообщение:

>Cold Start is ON

NSG-511

Выберите в меню пункт 8, после чего появится сообщение:

```
>Continue
Current Partition #0
Label:
=== NSG Loader.Version 1.1 (Dec 27 1999) ===
=== Copyright (C) 1999 by Network Systems Group Ltd. ===
NSG-511/Network Systems Group
Load...OK
Start.
Decompress...OK
Check...OK
NSG PAD Version 7.1.1 (Dec 27 1999) PORT #02
Нажмите клавищу "Enter" и вы увидите:
ColdStart: Manager:
```

После этого вы подключены к модулю MANAGER и можете конфигурировать устройство (п.2.1 Руководство пользователя. Общая часть);

После установки требуемых параметров **сохраните** их в энергонезависимой памяти (п.2.5.2 Руководство пользователя. Общая часть).

#### 3.4 ЗАПУСК МЕНЮ ЗАГРУЗЧИКА

При работе в режиме меню загрузчика можно выполнять следующие действия:

- обновление программного обеспечения;
- выполнение процедуры «Холодный старт»;
- выполнение некоторых функций тестирования аппаратного обеспечения.

Для запуска устройства в режиме меню загрузчика необходимо:

- запустить любую программу, работающую с СОМ-портом в терминальном режиме, с настройками 8N1; номер СОМ - порта и IRQ в соответствии с выбранными в п. 3.1;
- поставить переключатель "Cold Start" в положение "On" (см. рис. 2);
- установить переключатель "Reset" в положение "On";

- вернуть переключатель "Reset" в положение "Off";

Нажмите клавиши "Esc" и "Enter". После этого на экране появится МЕНЮ ЗАГРУЗЧИКА:

- 11
- \*\*\* Boot Setup \*\*\*
  - 1. <Reserved>
  - 2. <Reserved>
  - 3. Update software
  - 4. Set current partition
  - 5. Test DRAM
  - 6. Test LED
  - 7. Cold Start
  - 8. Continue

Пункты меню выбираются цифровыми клавишами. Выход из режима МЕНЮ ЗАГРУЗЧИКА осуществляется нажатием клавиши "8" (Continue).

После окончания работы в режиме МЕНЮ ЗАГРУЗЧИКА необходимо переключатель "Cold Start" вернуть в положение "Off".

**Примечание:** В случае выполнения функции обновления программного обеспечения (**Update software**) терминальная программа должна обладать возможностью передавать файлы с помощю Xmodem-протокола.

Если в течение 30 сек. не выбрана никакая из функций меню, программа автоматически переходит к загрузке и запуску программного обеспечения, что эквивалентно нажатию клавиши "8" (Continue).

## 4. МОДИФИКАЦИЯ УСТРОЙСТВА

### 4.1 ОБНОВЛЕНИЕ ПРОГРАММНОГО ОБЕСПЕЧЕНИЯ

Процедура предназначена для замены программного обеспечения, которое находится в энергонезависимой памяти (Flash), устройства.

#### 🖙 ВНИМАНИЕ!

При обновлении программного обеспечения все текущие параметры конфигурации устройсва будут заменены параметрами «Фабричные установки». Для сохранения текущих установок рекомендуется выполнить вывод конфигурации в виде Script-файла (п.2.5.5 Руководства пользователя. Общая часть)

Для выполнения процедуры требуется файл с новым программным обеспечением, который можно получить через Internet (www.nsg.ru) или обратившись к фирмепроизводителю.

Для выполнения процедуры загрузки необходимо войти в МЕНЮ ЗАГРУЗЧИКА (см. п. 3.4).

Выберите в меню пункт 3. На экране появится сообщение:

+++ Update Software +++

- 0. 9600
- 1. 19200
- 2. 38400
- 3. 57600
- 4. 115200
- 5. 230400

Select speed [0]>

Выберите скорость передачи (например 4), далее появится сообщение:

!!! Current rate will be set to 115200 bps !!!
\*\*\* Change baud rate on your terminal and press <Enter> \*\*\*
Измените скорость вашего терминала, нажмите <Enter> и вы увидите:
+++ Your current baud rate is 115200 bps +++
Please, start XModem sender. XModem receiving started...

Начните передачу файла, содержащего новое программное обеспечение с

12

помощью Xmodem-протокола. После окончания передачи появятся следующие сообщения:

```
Image received. Checking...OK
Label:
=== NSG Loader.Version 1.1 (Dec 27 1999) ===
=== Copyright (C) 1999 by Network Systems Group Ltd. ===
NSG-511/Network Systems Group
*** ATTENTION ***
Now image will be writing into non-volatile memory
Old image will be erasing!
Are you sure ?
```

Если Вы согласны установить данную версию, нажмите «У», на экране появится следующеее сообщение:

```
*** ATTENTION Do not power off or reset until image updating finished ***
Erasing...OK
Writing...OK
Updating successfuly finished.
*** ATTENTION: Cold Start set to ON (see User's Guide) ***
```

Появление этого сообщения означает успешную запись нового программного обеспечения в энергонезависимую память (Flash) устройства.

Устройство продолжает находиться в режиме МЕНЮ ЗАГРУЗЧИКА и готово к начальному конфигурированию.

Примечание: После загрузки программного обеспечения устройство автоматически устанавливает режим запуска «ХОЛОДНЫЙ СТАРТ» (>Cold\_Start is ON).

Выберите в меню пункт 8, после чего появится сообщение:

```
>Continue
Current Partition #0
Label:
=== NSG Loader.Version 1.1 (Dec 27 1999) ===
=== Copyright (C) 1999 by Network Systems Group Ltd. ===
NSG-511/Network Systems Group
Load...OK
Start.
Decompress...OK
Check...OK
```

105187, МОСКВА ул. Кирпичная д. 39 офис 1302 тел: (095) 918-32-11 факс: (095) 918-27-39 E-mail: info@nsg.ru

www.nsg.ru www.nsg-ru.com

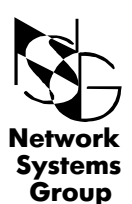

Группа Сетевые Системы